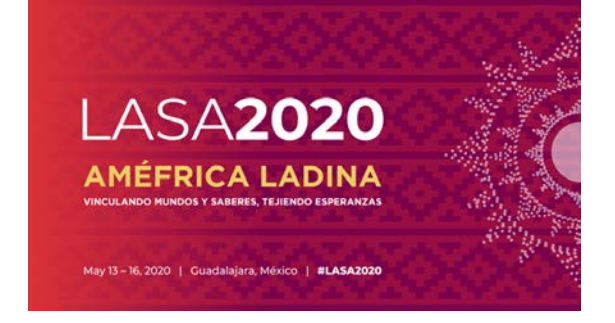

Antes de empezar, por favor tome nota:

- Las propuestas de las Secciones deben ser ingresadas al sistema, ÚNICAMENTE, por los presidentes de la Sección. Si usted no es presidente(a) de una Sección, no tendrá acceso a enviar una sesión de Sección.
- <u>Todos los participantes deben ser miembros vigentes de LASA y de la Sección.</u> La membresía se debe renovar antes de la fecha límite: **5 de septiembre del 2019 a las 17:00 hrs**, EDT. Para ver otras fechas límites importantes visite: <u>https://lasaweb.org/en/lasa2020/important-dates/</u>
- Si un nombre no aparece en el sistema de propuestas es porque esta persona no es miembro vigente de LASA. Por favor contáctelo para que se afilie o renueve su membresía a través del siguiente enlace: <u>https://lasaweb.org/en/join/</u>
- Usted no podrá guardar su propuesta para continuar en otro momento si no la ha enviado oficialmente al sistema. Prueba de que se envió satisfactoriamente es que usted recibirá un mensaje de confirmación, así como un correo electrónico. Después de esto la podrá editar cuantas veces lo necesite, hasta la fecha límite: 5 de septiembre del 2019 a las 17:00 hrs, EDT.

#### PANELES DE SECCIÓN

#### ¿Qué es un a propuesta de panel de Sección?

Una **propuesta de panel** de Sección consta de un grupo de miembros actuales de una Sección que quieren enviar sus propuestas unidas como un panel pre-organizado. Una propuesta de panel de Sección es aprobada y enviada por los presidentes de la Sección para representar esa Sección. Es decir, no necesita ser considerada por el coordinador del área temática. Hay una cantidad de paneles específica para cada Sección de LASA.

<u>A continuación, encontrará las instrucciones para enviar una propuesta de panel de Sección para LASA2020.</u> Las propuestas del panel de Sección deben ser enviadas únicamente por el presidente(s) de la Sección.

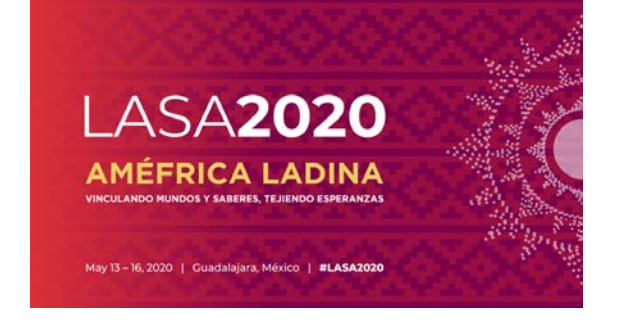

**Paso 1:** Ingrese a la siguiente dirección electrónica <u>https://lasaweb.org/es/lasa2020/proposals/</u>. Presione *"Enviar una propuesta"* e introduzca su número de membresía de LASA y su contraseña.

# Enviar una Propuesta

### Enviar una Propuesta

- Solicitud de ponencias [PDF]
- <u>Reglas de presentación</u>
- Instrucciones para envío de propuestas
- Paper Match
- Enviar una propuesta

Paso 2: Bajo "Section Chair Menu" seleccione la opción "Submit a Section Presentation".

| Section Chair Menu                                      |                                                                     |
|---------------------------------------------------------|---------------------------------------------------------------------|
| Submit a Section Presentation                           |                                                                     |
| After submitting, you may edit your submission by click | ng the "Submit or Edit a Proposal" link under the "Submitter Menu." |

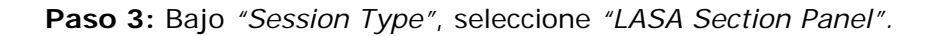

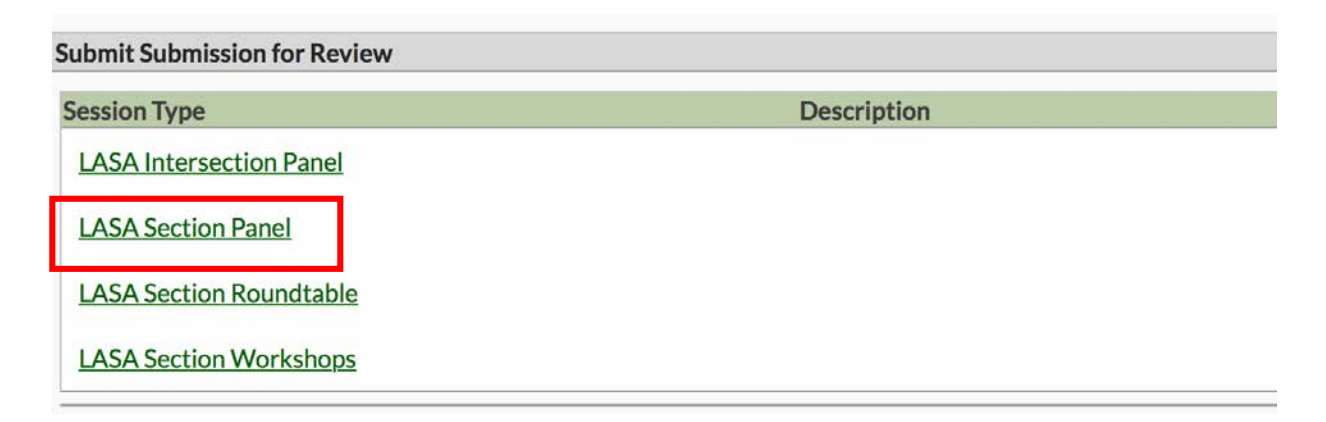

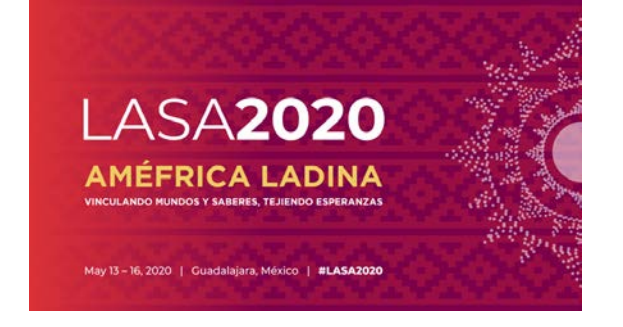

**Paso 4:** Escriba el título del panel, el resumen del mismo, seleccione la Sección correspondiente y el número estimado de asistentes. Cuando haya acabado seleccione *"Accept and Continue"* para continuar. El título del panel debe tener mayúsculas y minúsculas incorporadas, y no debe tener más de 25 palabras. Asimismo, el resumen no puede ser de más de 250 palabras.

| Enter information about your Session.                                                                                                 |
|----------------------------------------------------------------------------------------------------|
| Required fields are marked with an asterisk (*).                                                                                      |
|                                                                                                    |
| *Title                                                                                                    |
| Type title as it should appear in the Program (limit to 25 words). Your title should NOT be all capitals or all lower-case.           |
|                                                                                                    |
| * Section                                                                                                    |
| Please select the name of your Section.                                                                                               |
|                                                                                                    |
|                                                                                                    |
| *Abstract                                                                                                    |
| Please provide a brief description or abstract (must not exceed 250 words). You may copy and paste from your word processing program. |
|                                                                                                    |
|                                                                                                    |
|                                                                                                    |
|                                                                                                    |
|                                                                                                    |
|                                                                                                    |
| *Estimated Attendance                                                                                                    |
| Please provide the estimated attendance.                                                                                              |
|                                                                                                    |
| Connerred by                                                                                                    |
| Please enter if the panel has an institutional sponsor. [No individuals please] (Optional)                                            |
|                                                                                                    |

**Paso 5:** Seleccione la opción *"Add a Paper"* para empezar a introducir las ponencias. Recuerde que son mínimo tres y máximo cinco ponencias por panel.

| Session Partic                                    | ipants:                                                                                                    |                                    |                     |
|---------------------------------------------------|----------------------------------------------------------------------------------------------------|------------------------------------|---------------------|
| Selected "Roles                                   | " are preceded by a red asterisk *                                                                                       |                                    |                     |
| #                                                 | Person/Individual Submission                                                                                             | Role/Individual Submission<br>Type | Action              |
|                                                   | No.Pat                                                                                                    | icipante Lictor                    |                     |
| Step 1. Add<br>To add a paper                     | Papers.<br>title and author(s) to the session listing above click the "Add a                                             | Paper" button.                     | Add a Paper         |
| Step 2. Add<br>Use the search<br>to add to your s | other participants (Chairs, Discussants).<br>box to the right to type in a last name, and search the databa-<br>session. | se for the participants you wish   | Search by Last Name |
|                                                   |                                                                                                    |                                    |                     |

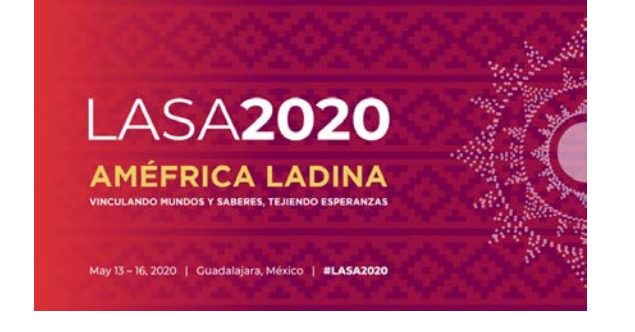

**Paso 6:** Añada la información de cada una de las ponencias (título y resumen) y presione *"Accept and Continue".* El título de las ponencias debe tener mayúsculas y minúsculas incorporadas, y no debe de tener más de 25 palabras. Asimismo, el resumen no puede ser de más de 250 palabras.

**Paso 7:** Incluya el/los autor(es) de cada ponencia. Ecriba el apellido (o parte de él) en el recuadro indicado y presione *"Search for Author"* (Paso I), busque al autor por su apellido y seleccione *"Add Author"* al lado de su nombre(Paso II). Cuando haya agregado al/los autor(es), seleccione *"Accept and Continue"* (Paso III). Para buscar a los participantes en el momento en que los agrega a las sesiones, busque sus apellidos exactamente como aparecen en la "Lista de miembros" en línea.

| Add/Search for Author by Last Name                                                                                                   |                                                                                                    | Continue                                           |                                                                               |  |  |
|----------------------------------------------------------------------------------------------------|----------------------------------------------------------------------------------------------------|----------------------------------------------------|-------------------------------------------------------------------------------|--|--|
| To add a co-author, you must search the co<br>will appear in the table below. You may the<br>Last Name (Pereyra<br>Search for Author | Inference database by entering his/her last name in the search box. Matches<br>add him/her from that table. | Click the "Accept and Continue" button to proce    | ed after you have selected your submission's Authors. Paso Accept and Control |  |  |
| The results from your search will appear be                                                                                          | low. To add someone, select "Add Author" in the "Action" field to the far right of                          | the Author's name. Continue this process until you | have searched and added all of your co-Authors. If the Author you wish        |  |  |
| to add to your paper does not appear in you                                                                                          | ir search results, they need to become LASA members for 2018. They will then Email Address                  | Affiliation                                        | on guidelines on the LASA webpage. Please review.                             |  |  |

**Nota:** Si no encuentra a alguno de los participantes en la lista, es debido a que esta persona no es miembro vigente de LASA. Por favor contacte al participante para que pague su membresía. Después de esto, usted deberá ingresarlo(a) como participante de la sesión antes del **5 de septiembre de 2019.** 

Repita los pasos del 5 al 7, dependiendo de cuántas ponencias tenga el panel.

**Paso 8:** Agregue al moderador (no es obligatorio, pero muy recomendable), a los coordinadores (mínimo uno, máximo dos) y a los organizadores del panel (mínimo uno y máximo dos). Escriba el apellido (o parte de él) en el recuadro indicado y presione *"Search by Last Name"* (Paso I), busque al participante por su apellido y agréguelo seleccionando su rol: *"Add Session Organizer"*, *"Add Chair"* o *"Add Discussant"* (Paso II). Continúe hasta que haya agregado a todos los participantes.

| Step 2. Add other participants (Chairs, Discussants and Use the search box to the right to search for a participant by la | Pa                                      | so I                                                             | Last Name Pereyra<br>Search by Last Name |                                                       |                                   |
|----------------------------------------------------------------------------------------------------|-----------------------------------------|------------------------------------------------------------------|------------------------------------------|-------------------------------------------------------|-----------------------------------|
| Step 3. Accept and continue.<br>When your session is fully populated click "Accept and Continu                            | ie."                                    |                                                                  |                                          |                                                       | Accept & Continue                 |
| Choose From List of Potential Participants Use this form to add a person to your session who is NOT att column.           | ached to a paper. You must first search | for the person in the association database. If you find the pers | son you may add them to y                | our session by clickir                                | ng the "Add" link in the "Action" |
| # Personal Profile<br>3 Pereyra-Rojas, Milagros - Latin American Studies<br>Association                                   | Email<br>milagros@pitt.edu              | Emolovment<br>Latin American Studies / P                         | Paso II                                  | Action<br>Add Session C<br>Add Chair<br>Add Discussar | <u>Drganizer</u><br>nt            |

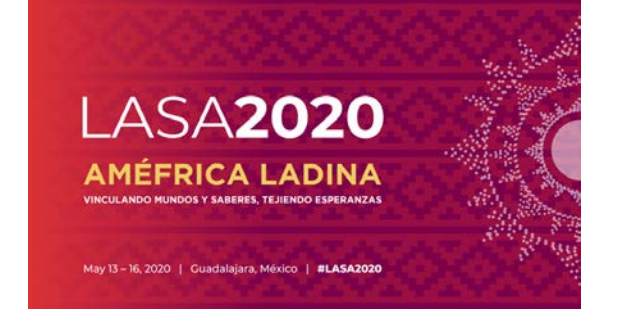

**Paso 9:** Cuando haya acabado de agregar a todos los participantes de la sesión, seleccione *"Accept and Continue"*.

**Paso 10:** Revise la información, haga cualquier cambio necesario antes de enviar la propuesta y al terminar seleccione *"Accept and Continue".* 

Con este último paso usted envió su propuesta de panel de Sección para LASA2020. Visualizará un mensaje en la pantalla y recibirá un correo electrónico confirmando su envío. Si no recibe un correo electrónico, por favor contacte a <u>lasa@lasaweb.org</u> para confirmar el correcto envío de su propuesta antes del **5 de septiembre del 2019 a las 17:00 hrs, EDT.** 

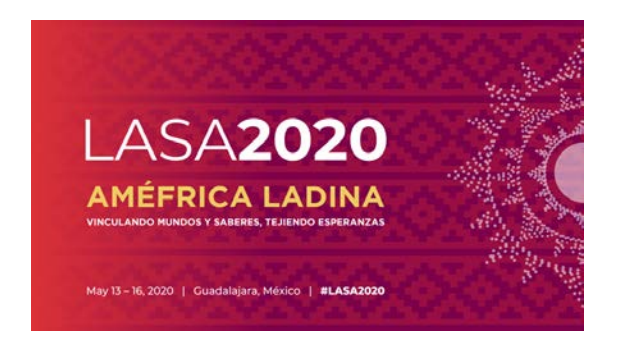

## TALLERES Y MESAS REDONDAS DE SECCIÓN

<u>A continuación, encontrará las instrucciones para enviar las propuestas de talleres y mesas</u> redondas de Sección para LASA2020.

**Paso 1:** Ingrese a la siguiente dirección electrónica <u>https://lasaweb.org/es/lasa2020/proposals/</u>. Presione *"Enviar una propuesta"* e introduzca su número de membresía de LASA y su contraseña.

## Enviar una Propuesta

### Enviar una Propuesta

- Solicitud de ponencias [PDF]
- Reglas de presentación
- Instrucciones para envío de propuestas
- Paper Match
- Enviar una propuesta

Paso 2: Bajo "Section Chair Menu" seleccione la opción: "Submit a Section Presentation".

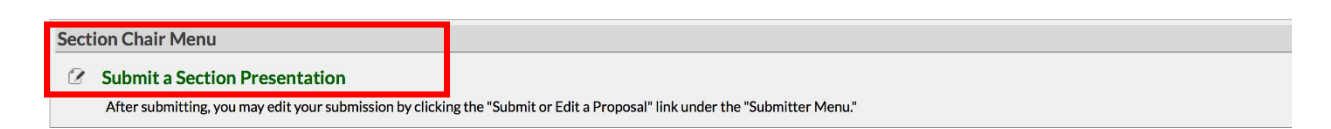

Paso 3: Bajo "Session Type" seleccione "LASA Section Roundtable" o "LASA Section Workshop".

 Submit Submission for Review

 Session Type
 Description

 LASA Intersection Panel
 LASA Section Panel

 LASA Section Roundtable
 LASA Section Workshops

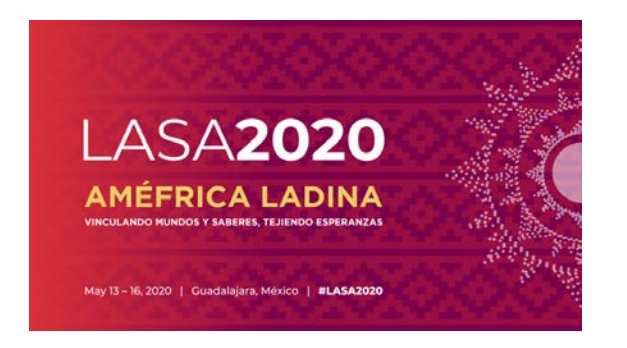

**Paso 4:** Escriba el título del taller o mesa redonda y el resumen del mismo y escoja el nombre de la Sección correspondiente. Cuando haya acabado, seleccione *"Accept and Continue"* para continuar. El título del taller o mesa redonda debe tener mayúsculas y minúsculas incorporadas y no tener más de 25 palabras. Asimismo, el resumen no puede ser de más de 250 palabras.

**Paso 5:** Agregue a los participantes del taller o mesa redonda: presentadores (mínimo tres), coordinadores (mínimo uno y máximo dos), organizadores de la sesión (mínimo uno y máximo dos) y moderador (no es obligatorio pero muy recomendable). Para este fin, escriba el apellido (o parte de él) en el recuadro indicado y presione *"Search by Last Name"* (Paso I), busque al participante por su apellido y después de encontrarlo en la lista, debe agregarlo a través de seleccionar su rol: *"Add Session Organizer", "Add Chair", "Add Discussant"* o *"Add Presenter" (*Paso I).

**Nota:** Si no encuentra a alguno de los participantes en la lista, es debido a que esta persona no es miembro vigente de LASA. Por favor contacte al participante para que pague su membresía. Después de esto, usted deberá ingresarlo(a) como participante de la sesión antes del **5 de septiembre de 2019.** 

| # Person/Individual Submission                                                                                                    | No Pa                                               | Role/Individual Submission Type<br>Inticipants Listed |                                                                   | Action                         |
|----------------------------------------------------------------------------------------------------|-----------------------------------------------------|-------------------------------------------------------|-------------------------------------------------------------------|--------------------------------|
| Step 1. Add Papers.<br>To add a paper title and author(s) to the session listing above click t                                                                                                 | ne "Add a Paper" button.                            |                                                       | Papers cannot be                                                  | added to this type of session. |
| Step 2. Add other participants (Chairs, Discussants).<br>Use the search box to the right to type in a last name, and search the database for the participants you wish to add to your session. |                                                     |                                                       |                                                                   |                                |
| Step 3. Accept and continue.<br>When your session is fully populated click "Accept and Continue."                                                                                              |                                                     |                                                       |                                                                   | Accept & Continue              |
| Choose From List of Potential Participants                                                                                                    |                                                     |                                                       |                                                                   |                                |
| Use this form to add a person to your session who is NOT attached column.                                                                                                    | to a paper. You must first search for the person in | the association database. If you find the person you  | may add them to your session by clicking the                      | Add" link in the "Action"      |
| Personal Profile     Pereyra-Rojas, Milagros - Latin American Studies     Association                                                                                                    | Email<br>milagros@pitt.edu                          | Employment<br>Latin American Studies Paso             | Add Session Organ<br>Add Chair<br>Add Discussant<br>Add Dresenter | izer                           |

**Paso 6:** Cuando haya acabado de agregar a todos los participantes de taller o mesa redonda, seleccione *"Accept and Continue".* 

**Paso 7:** Revise la información, haga cualquier cambio necesario antes de enviar la propuesta, y al terminar seleccione *"Accept and Continue".* 

Con este último paso usted envió su propuesta de taller o mesa redonda de sección para LASA2020. Visualizará un mensaje en la pantalla y recibirá un correo electrónico confirmando su envío. Si no recibe un correo electrónico, por favor contacte a <u>lasa@lasaweb.org</u> para confirmar el correcto envío de su propuesta antes del **5 de septiembre del 2019 a las 17:00 hrs, EDT.** 

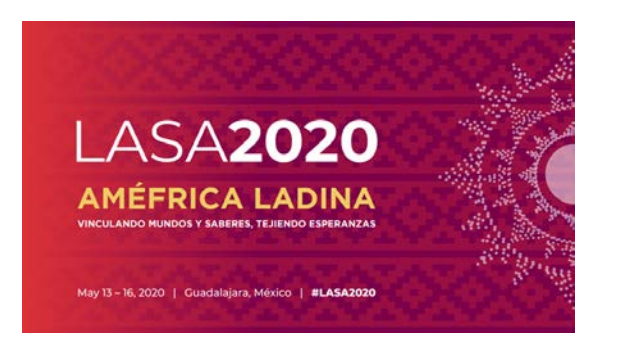

#### PANELES INTERSECCIONES

<u>A continuación, encontrará las instrucciones para enviar las propuestas de paneles intersecciones para</u> <u>LASA2020.</u> **SOLO PANELES ESTÁN PERMITIDOS, NO MESAS REDONDAS NI TALLERES.** Estas propuestas deben ser presentadas por el presidente(a) de la Sección solamente.

Cada Sección de LASA solo puede participar en un panel interseccional por Congreso.

Estos paneles deben tener:

- Un tema relacionado con el nombre del Congreso
- Al menos dos secciones involucradas
- Mínimo tres y máximo cinco ponencias

**Paso 1:** Ingrese a la siguiente dirección electrónica <u>https://lasaweb.org/es/lasa2020/proposals/</u>. Presione *"Enviar una propuesta"* e introduzca su número de membresía de LASA y su contraseña.

## Enviar una Propuesta

### Enviar una Propuesta

- Solicitud de ponencias [PDF]
- <u>Reglas de presentación</u>
- Instrucciones para envío de propuestas
- Paper Match
- Enviar una propuesta

Paso 2: Bajo "Section Chair Menu" seleccione la opción "Submit a Section Presentation".

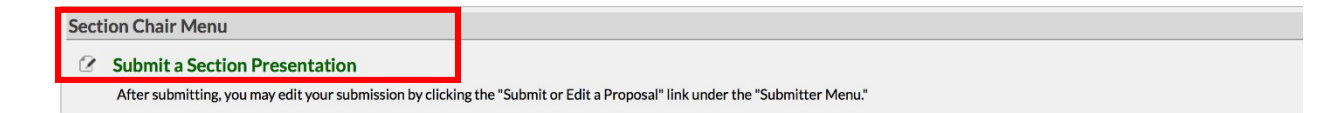

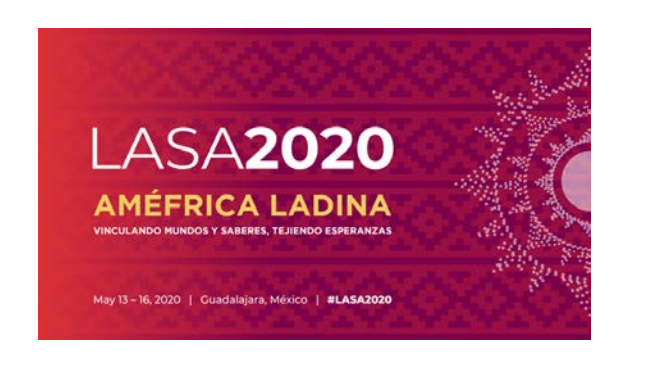

Paso 3: Bajo "Session Type" seleccione "LASA Intersection Panel".

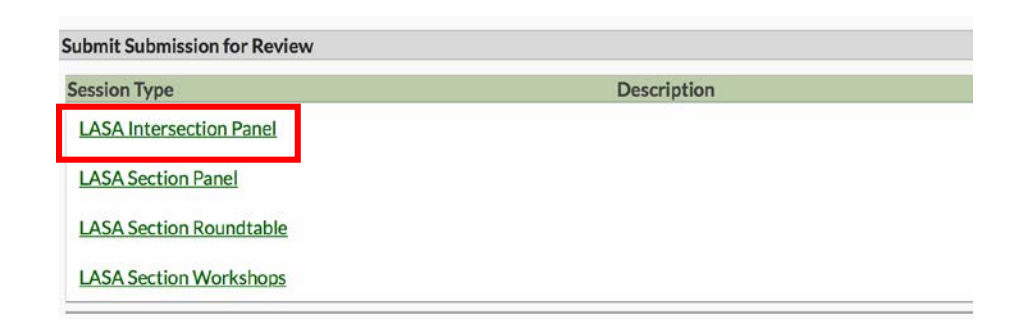

**Paso 4:** Escriba el título del panel interseccional y el resumen del mismo. Seleccione todas las Secciones que participan en el panel interseccional. Cuando haya acabado, seleccione *"Accept and Continue"* para continuar. El título del panel debe de tener mayúsculas y minúsculas incorporadas, y no debe tener más de 25 palabras. Asimismo, el resumen no puede ser de más de 250 palabras.

| *Title<br>Type title as it should appear in the Program (li            | mit to 25 words). Your title should NOT be all capitals or all lower-case.      |
|------------------------------------------------------------------------|---------------------------------------------------------------------------------|
| * Section                                                              |                                                                                 |
| Please select the name of your Section.                                |                                                                                 |
| □<br>□                                                                 |                                                                                 |
| ۵                                                                      |                                                                                 |
| *Abstract<br>Please provide a brief description or abstract (must no   | ot exceed 250 words). You may copy and paste from your word processing program. |
|                                                                        |                                                                                 |
|                                                                        |                                                                                 |
|                                                                        |                                                                                 |
| Sponsored by<br>Please enter if the panel has an institutional sponsor | INo individuals please] (Ontional)                                              |
|                                                                        |                                                                                 |

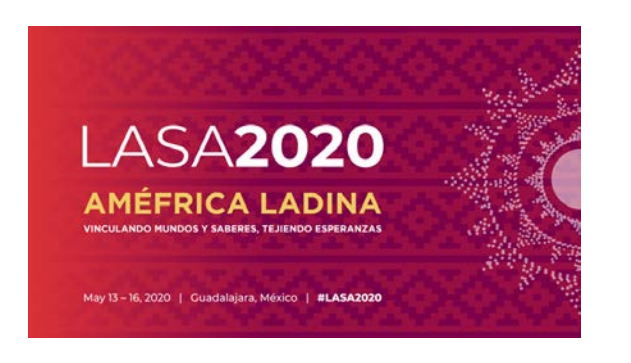

**Paso 5:** Seleccione la opción *"Add a Paper"* para empezar a introducir las ponencias. Recuerde que son mínimo tres y máximo cinco ponencias por panel.

| Session Partici<br>Selected "Roles"               | pants:<br>' are preceded by a red asterisk *                                                                            |                                    |                     |
|---------------------------------------------------|----------------------------------------------------------------------------------------------------|------------------------------------|---------------------|
| #                                                 | Person/Individual Submission                                                                                            | Role/Individual Submission<br>Type | Action              |
|                                                   | No Parti                                                                                                    | cipante Listed                     |                     |
| Step 1. Add I<br>To add a paper t                 | Papers.<br>Itle and author(s) to the session listing above click the "Add a                                             | Paper" button.                     | Add a Paper         |
| Step 2. Add of Use the search I to add to your se | other participants (Chairs, Discussants).<br>pox to the right to type in a last name, and search the databas<br>sesion. | e for the participants you wish    | Search by Last Name |
| Step 3. Acce<br>When your sess                    | pt and continue.                                                                                                    |                                    | Accept & Continue   |

**Paso 6:** Añada la información de cada una de las ponencias (título y resumen) y presione *"Accept and Continue".* El título de la ponencia debe de tener mayúsculas y minúsculas incorporadas, y no debe tener más de 25 palabras. Asimismo, el resumen no puede ser de más de 250 palabras.

**Paso 7:** Proceda a incluir el/los autor(es) de cada ponencia: escriba el apellido (o parte de él) en el recuadro indicado y presione *"Search for Author"* (Paso I), busque al autor(a) por su apellido y seleccione *"Add Author"* al lado de su nombre (Paso II). Cuando haya agregado al/los autor(es), seleccione *"Accept and Continue"* (Paso III).

| Add/Search for Author by Last Name                                                                     |                                                                                                    | Continue                                                                                                    |                                                                                                    |
|----------------------------------------------------------------------------------------------------|----------------------------------------------------------------------------------------------------|----------------------------------------------------------------------------------------------------|----------------------------------------------------------------------------------------------------|
| To add a co-author, you must search the co<br>will appear in the table below. You may the              | onference database by entering his/her <b>last name</b> in the search box. Matches n add him/her from that table.                                                                  | Click the "Accept and Continue" button to proc                                                                                                    | eed after you have selected your submission's Authors.                                                                                                 |
| Last Name Pereyrs                                                                                      | Pasol                                                                                                    |                                                                                                    | Paso III Accept and Continue                                                                                                    |
| hoose From List of Authors                                                                             |                                                                                                    |                                                                                                    |                                                                                                    |
|                                                                                                    |                                                                                                    |                                                                                                    |                                                                                                    |
| The results from your search will appear be<br>to add to your paper does not appear in you             | Now. To add someone, select "Add Author" in the "Action" field to the far right of<br>ur search results, they need to become LASA members for 2018. They will the<br>Empil Addrese | of the Author's name. Continue this process until yo<br>n need to follow the steps described in the submiss                                         | u have searched and added all of your co-Authors. If the Author you wish<br>ion guidelines on the LASA webpage. Please review.                         |
| The results from your search will appear be<br>to add to your paper does not appear in you<br># Person | Iow. To add someone, select "Add Author" in the "Action" field to the far right o<br>ur search results, they need to become LASA members for 2018. They will the<br>Email Address  | f the Author's name. Continue this process until yo<br>n need to follow the steps described in the submiss<br>Affiliation<br>Instituto Gino Germani | u have searched and added all of your co-Authors. If the Author you wish<br>ion guidelines on the LASA webpage. Please review.<br>Action<br>Add Author |

**Nota:** Si no encuentra a alguno de los participantes en la lista, es debido a que esta persona no es miembro vigente de LASA. Por favor contacte al participante para que pague su membresía. Después de esto, usted deberá ingresarlo(a) como participante de la sesión antes del **5 de septiembre del 2019 a las 17:00 hrs, EDT**.

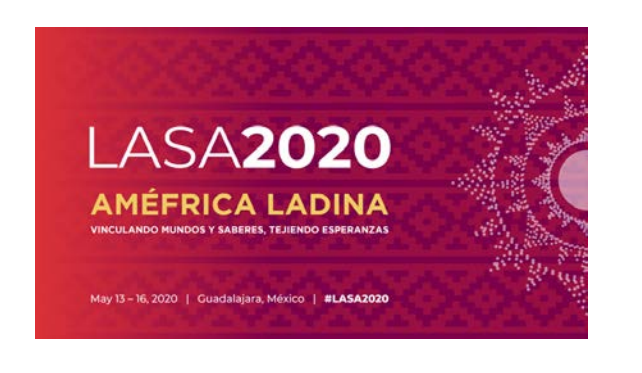

Repita los pasos del 5 al 7, dependiendo de cuántas ponencias tenga el panel interseccional.

**Paso 8:** Agregue al moderador (no es obligatorio, pero muy recomendable), a los coordinadores (mínimo uno, máximo dos) y a los organizadores del panel (mínimo uno y máximo dos). Para este fin, escriba el apellido (o parte de él) en el recuadro indicado y presione *"Search by Last Name"* (Paso I), busque al participante por su apellido y después agreguelo seleccionando su rol: *"Add Session Organizer"*, "Add Chair" o *"Add Discussant"* (Paso II).

| Step 2. Add other participants (Chairs, Discussants and H<br>Use the search box to the right to search for a participant by la | Pasol                                      | Last Name Pereyra<br>Search by Last Name                                |                                   |                                                          |
|----------------------------------------------------------------------------------------------------|--------------------------------------------|-------------------------------------------------------------------------|-----------------------------------|----------------------------------------------------------|
| Step 3. Accept and continue.<br>When your session is fully populated click "Accept and Continu                                 | ıe."                                       |                                                                         |                                   | Accept & Continue                                        |
| Choose From List of Potential Participants                                                                                     |                                            |                                                                         |                                   |                                                          |
| Use this form to add a person to your session who is NOT atta column.                                                          | iched to a paper. You must first search fo | or the person in the association database. If you find the person you m | ay add them to your session t     | by clicking the "Add" link in the "Action"               |
| # Personal Profile<br>3 Pereyra-Rojas, Milagros - Latin American Studies<br>Association                                        | Email<br>milagros@pitt.edu                 | Employment<br>Latin American Studies / Paso II                          | Action<br>Add S<br>Add C<br>Add D | i <u>ession O</u> rganizer<br><u>ihair</u><br>Jiscussant |

**Paso 9:** Cuando haya acabado de agregar a todos los participantes de la sesión, seleccione "Accept and Continue".

**Nota:** Si no encuentra a alguno de los participantes en la lista, es debido a que esta persona no es miembro vigente de LASA. Por favor contacte al participante para que pague su membresía. Después de esto, usted deberá ingresarlo(a) como participante de la sesión antes del **5 de septiembre del 2019 a las 17:00 hrs, EDT.** 

**Paso 10:** Revise la información, haga cualquier cambio necesario antes de enviar la propuesta y al terminar seleccione *"Accept and Continue".* 

Con este último paso usted envió su propuesta de panel interseccional para LASA2020. Visualizará un mensaje en la pantalla y recibirá un correo electrónico confirmando su envío. Si no recibe un correo electrónico, por favor contacte a <u>lasa@lasaweb.org</u> para confirmar el correcto envío de su propuesta antes del **5 de septiembre del 2019 a las 17:00 hrs, EDT.** 

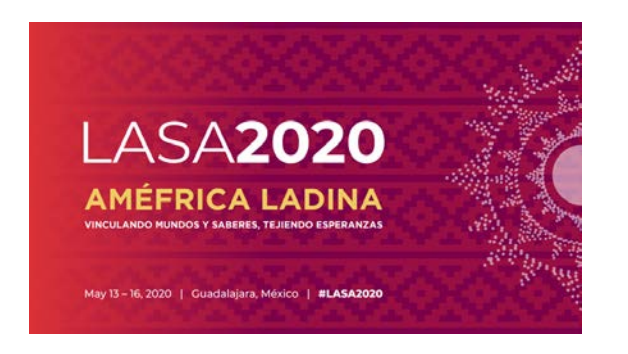

#### **RECEPCIONES DE SECCIÓN**

<u>A continuación, encontrará las instrucciones para enviar las propuestas recepciones de Sección para</u> <u>LASA2020.</u>

**Paso 1:** Ingrese a la siguiente dirección electrónica <u>https://lasaweb.org/es/lasa2020/proposals/</u>. Presione *"Enviar una propuesta"* e introduzca su número de membresía de LASA y su contraseña.

## Enviar una Propuesta

#### **Enviar una Propuesta**

- Solicitud de ponencias [PDF]
- Reglas de presentación
- Instrucciones para envío de propuestas
- Paper Match
- Enviar una propuesta

Paso 2: Seleccione la opción: "Submit or Edit a Proposal".

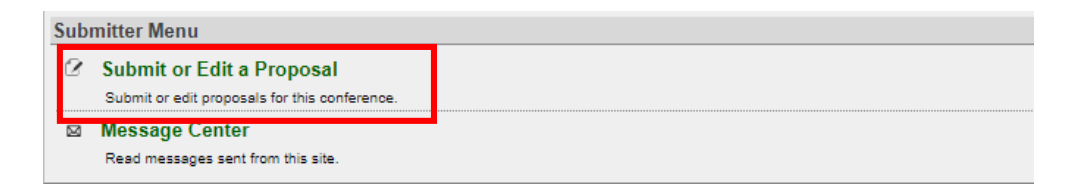

Paso 3: Seleccione la opción "Submit a Paper, Panel, or Special Event".

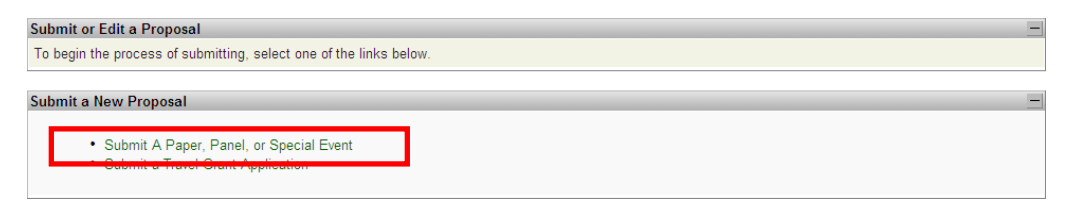

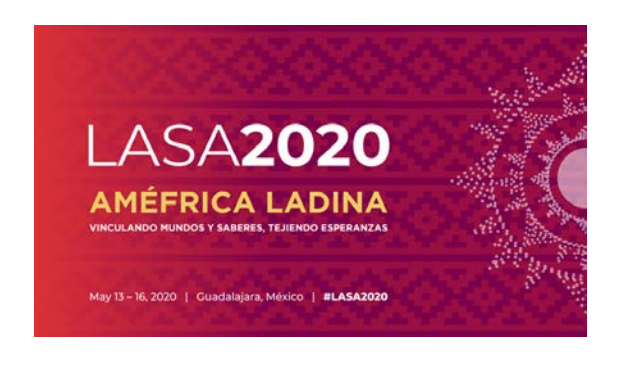

Paso 4: Seleccione "Special Events" del menú de áreas temáticas.

| SUBMISSION MENU      | MAIN MENU         | LOGOUT    | HELP |      |      |      |
|----------------------|-------------------|-----------|------|------|------|------|
| Track                |                   |           |      |      |      |      |
| Select a Track:      |                   |           |      |      |      |      |
| Click on the name of | he topic/track to | continue. |      |      |      |      |
| Special Events       |                   |           | _    | <br> | <br> | <br> |
| Section Sessions     |                   |           |      |      |      |      |

#### Paso 5: Seleccione "Reception".

| Sub Track                                                                                                    |                                                                                                    |  |  |  |  |  |
|----------------------------------------------------------------------------------------------------|----------------------------------------------------------------------------------------------------|--|--|--|--|--|
| Non-LASA events must be fi<br>events, including catering, an<br>may be submitted in English<br>Click on the type of special of | inded by the sponsoring group, and all arrangements must be made directly with the convention services of the hotel. All charges for such<br>udiovisual equipment and any other services or products required will be charged directly to the sponsoring group by the hotel. This form<br>, Spanish or Portuguese. The event will be announced in the language of the proposal.<br>event you wish to submit to continue. |  |  |  |  |  |
|                                                                                                    |                                                                                                    |  |  |  |  |  |
| Meeting                                                                                                    |                                                                                                    |  |  |  |  |  |
| Reception                                                                                                    |                                                                                                    |  |  |  |  |  |
|                                                                                                    |                                                                                                    |  |  |  |  |  |

**Paso 6:** Escriba la información de la recepción como el título, número de participantes y el resumen. El título de la recepción debe tener mayúsculas y minúsculas incorporadas y no ser mayor de 25 palabras. Asimismo, la descripción no puede ser mayor de 250 palabras.

| Title                                                                                                    |                     |
|----------------------------------------------------------------------------------------------------|---------------------|
| Type title as it should appear in the Program (limit to 25 words). Your title should NOT be all capitals or all lower-case.                        |                     |
|                                                                                                    |                     |
| *Abstract                                                                                                    |                     |
| nuosiae.<br>Please noruside a brief description or abstract (must not evreed 250 words). You may conv and naste from your word processing program. |                     |
| Prese provide a brier description of abstract (indiscribet executed by horids), rold may copy and paste norm your work processing program.         |                     |
|                                                                                                    |                     |
|                                                                                                    |                     |
|                                                                                                    |                     |
|                                                                                                    |                     |
|                                                                                                    |                     |
|                                                                                                    |                     |
|                                                                                                    |                     |
|                                                                                                    |                     |
| Estimated Attendance                                                                                                    |                     |
| Please provide the estimated attendance.                                                                                                    |                     |
|                                                                                                    |                     |
|                                                                                                    |                     |
| Sponsored by                                                                                                    |                     |
| Please enter if the panel has an institutional sponsor. [No individuals please] (Optional)                                                         |                     |
|                                                                                                    |                     |
|                                                                                                    |                     |
|                                                                                                    | Accept and Continue |

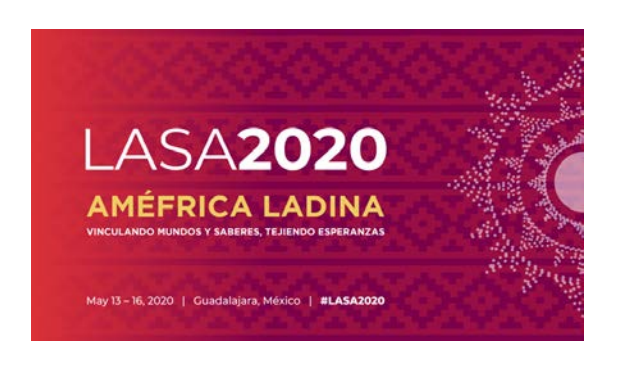

**Paso 7:** Usted aparecerá automáticamente como la persona de contacto del evento. Si no quiere ser el contacto del evento, seleccione la opción *"Remove"* al lado de su nombre en la columna titulada *"Action"*.

| Session Participants: |                                    |                                    |        |  |  |  |
|-----------------------|------------------------------------|------------------------------------|--------|--|--|--|
| Selected "Roles       | " are preceded by a red asterisk * |                                    |        |  |  |  |
| #                     | Person/Individual Submission       | Role/Individual Submission<br>Type | Action |  |  |  |
| 1 *Institutional20    | 12 Member2012                      | Contact Person                     | Remove |  |  |  |

**Paso 8:** Agregue a cuantos contactos adicionales para el evento necesite. Para este fin, escriba el apellido (o parte de él) en el recuadro indicado y presione *"Search by Last Name"* (Paso I), busque al participante por su apellido y después de encontrarlo en la lista, agréguelo seleccionando *"Add Contact Person"* (Paso II).

**Nota:** Si no encuentra a alguno de los participantes en la lista, es debido a que esta persona no es miembro vigente de LASA. Por favor contacte al participante para que pague su membresía. Después de esto, usted podrá ingresarlo(a) como participante de la recepción.

| # Person/Individual Submission                                                                                                    |                                       | Role/Individual Submission Type                                | Action             |  |  |  |  |
|----------------------------------------------------------------------------------------------------|---------------------------------------|----------------------------------------------------------------|--------------------|--|--|--|--|
| Step 1. Add a contact person/organizer<br>Use the search box to the right to search for a contact person/or                                                                                                    | rganizer by last name. You must add a | nother organizer in order to remove yourself from the listing. | Paso               |  |  |  |  |
| Step 2. Accept and continue.<br>When your session is fully populated click "Accept and Continue."                                                                                                    |                                       |                                                                |                    |  |  |  |  |
| Choose From List of Potential Participants Use this form to add a person to your session who is NOT attached to a paper. You must first search for the person in the association database. If you find the person you may add them to your session by clicking the "Add" link in the "Action" column. |                                       |                                                                |                    |  |  |  |  |
| # Personal Profile                                                                                                    | Email                                 | Employment                                                     | Auton              |  |  |  |  |
| 3 Pereyra-Rojas, Milagros - Latin American Studies<br>Association                                                                                                    | milagros@pitt.edu                     | Latin American Studies A Paso                                  | Add Contact Person |  |  |  |  |

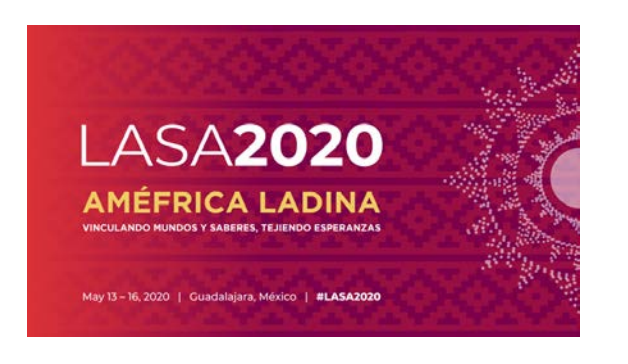

**Paso 9:** Cuando haya acabado de agregar a todos los contactos/organizadores para el evento, seleccione *"Accept and Continue".* 

| Session Participants:                                      |                                                                                                    |                                      |                  |                     |  |  |  |
|------------------------------------------------------------|----------------------------------------------------------------------------------------------------|--------------------------------------|------------------|---------------------|--|--|--|
| Selected "Roles" a                                         | are preceded by a red asterisk *                                                                                            |                                      |                  |                     |  |  |  |
|                                                            |                                                                                                    |                                      |                  |                     |  |  |  |
| #                                                          | Person/Individual Submission                                                                                                | Role/Individual Submiss              | sion             | Action              |  |  |  |
|                                                            |                                                                                                    | Туре                                 |                  |                     |  |  |  |
| 1 *Institutional2012                                       | Member2012                                                                                                    | <*Contact Person                     | Up 1 <u>Down</u> | Remove              |  |  |  |
| 2*Milagros Pereyra<br>milagros@pitt.e<br>University of Pit | a-Rojas<br>edu<br>tsburgh                                                                                                   | Contact Person                       | Up 2 Down        | Remove              |  |  |  |
| Step 1. Add a<br>Use the search bo<br>organizer in order   | contact person/organizer<br>xx to the right to search for a contact person/organize<br>to remove yourself from the listing. | r by last name. You must add another |                  | Search by Last Name |  |  |  |
|                                                            |                                                                                                    |                                      |                  |                     |  |  |  |
| Step 2. Accept<br>When your session                        | t and continue.<br>n is fully populated click "Accept and Continue."                                                        |                                      |                  | Accept & Continue   |  |  |  |

**Paso 10:** Revise la información, haga cualquier cambio necesario antes de enviar la propuesta, y al terminar seleccione *"Accept and Continue".* 

Con este último paso usted envió su solicitud para una recepción de Sección para LASA2020. Visualizará un mensaje en la pantalla y recibirá un correo electrónico confirmando su envío. Si no recibe un correo electrónico, por favor contacte a <u>lasa@lasaweb.org</u> para confirmar el correcto envío de su propuesta antes del **5 de septiembre del 2019 a las 17:00 hrs, EDT.** 

NO ES NECESARIO QUE SOLICITE LA REUNIÓN DE NEGOCIOS DE LA SECCIÓN, SERÁN INCLUIDAS AUTOMÁTICAMENTE EN EL SISTEMA.

¡Gracias por su interés en LASA2020!